# 商洛职业技术学院

## 继续教育学院学生学习手册

以下是手机 APP 端和电脑端的课程学习方法:

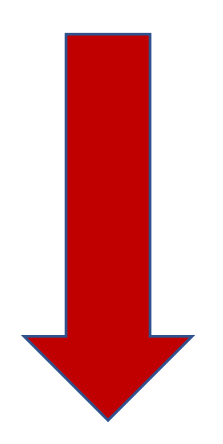

### 移动端

1.下载学习通,下载完成后,点击登录,选择"其它登录方式"。

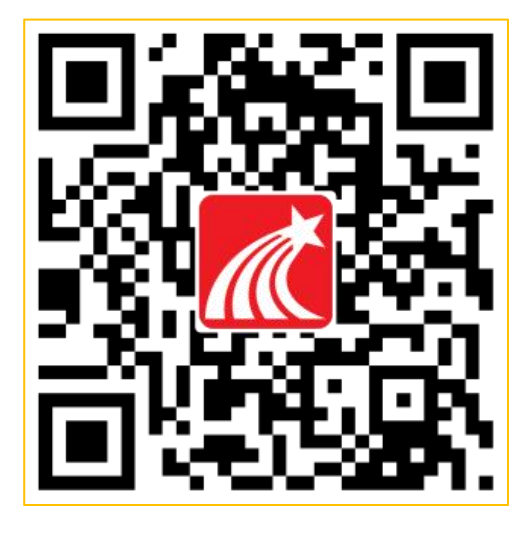

09:47

::!! 4G 📵

く 游客模式

客服

登录

我已阅读并同意学习通《隐私政策》和《用户协议》

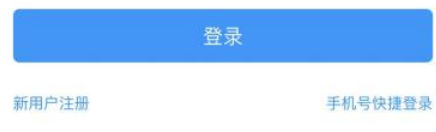

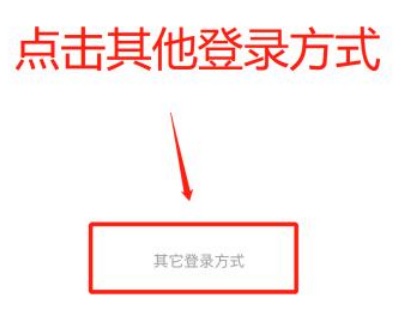

2.输入单位、账号、密码:

学校/单位: 商洛职业技术学院继续教育学院

账号:身份证号

密码: edu@+身份证后六位 (例: edu@123456)

勾选隐私政策和用户协议

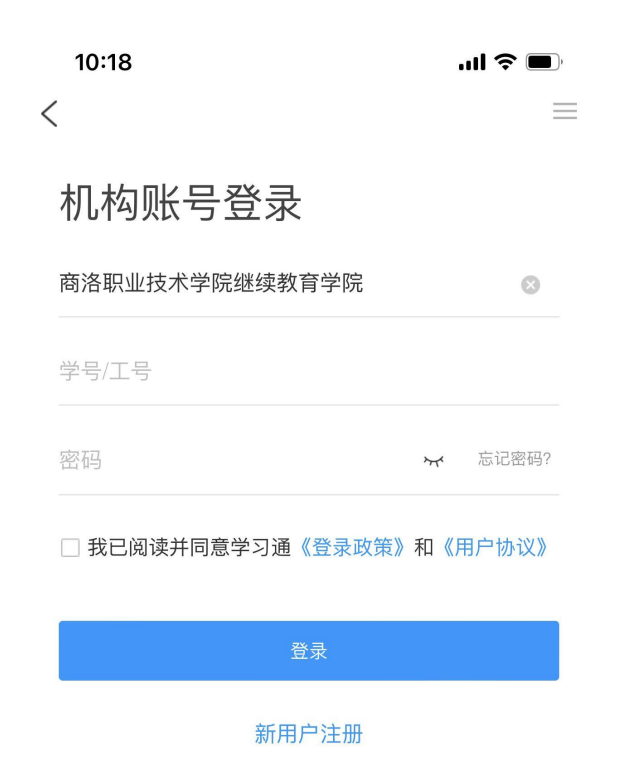

(注意: 输入完以上三项信息并勾选用户协议即可直接点击登录)

4.登录后点课程,即可进入所学课程。

| #                   |               | HD & <sup>46</sup> .11  <sup>26</sup> .11 | 💂 58 🧶                           | ෂ් රී <b>m</b> ා 11:14 |
|---------------------|---------------|-------------------------------------------|----------------------------------|------------------------|
| ×1                  |               | <                                         | 课程                               | +                      |
| () 张三 *             |               |                                           | Q、搜索                             |                        |
| ● 课程                |               | 道德特集<br>计法律基础<br>一                        | <b>思修作业和考试</b><br><sup>石瑛等</sup> | >                      |
| 🔁 收藏                | >             |                                           | 计算机应用<br>老师2                     | >                      |
| 🚴 小组                | >             | 2                                         | 大学体育                             | >                      |
| 1 笔记本               | >             |                                           |                                  |                        |
| ▲ 云盘                | >             | 形势与政策<br>(marga)                          | 形势与政策(2019年秋<br>王向明等             | .) >                   |
| ❹ 设置                | >             |                                           | 经济学概论<br>曹艳春华东师范大学副教授            | >                      |
| 电脑端: v.chaoxing.com |               |                                           |                                  |                        |
|                     | <b>2</b><br>R |                                           |                                  |                        |

5.点击章节开始学习,包括课程视频观看及章节测验的提交。

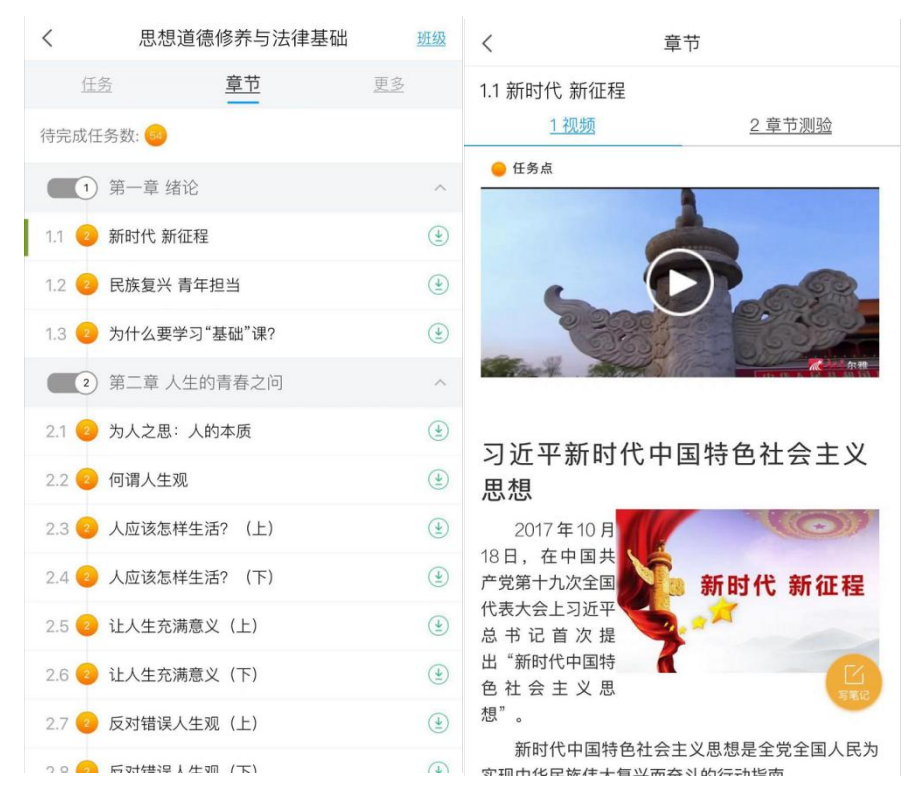

6.点击课程页面的【更多】即可查看到该课程考核的比例,及自己课程的学习进度。点击【学习记录】就可以看到自己的学习记录。

| <  | 思想道德修养与法律基础                                | 班级        | く                |
|----|--------------------------------------------|-----------|------------------|
|    | <u>任务</u> <u>章节</u>                        | <u>更多</u> | 在线学习             |
| B  | 资料                                         | >         | 签到率: 0.0% >      |
| ?  | 答疑                                         | >         | 讨论:发布数 0 / 回复数 0 |
| =× | 错题集                                        | >         | 访问数: 0次          |
| m  | 승규가 2 · · · · · · · · · · · · · · · · · ·  | ~         | 作业平均分: 0.0分      |
|    | 子习记來                                       | /         | 作业次数: 0/0        |
| 考核 | 标准                                         |           | 课堂积分:0分          |
| 视频 | <b>〔: 60%</b><br>视频全部看完得满分,单个视频分值平均分配,满分10 | 0分        | 0                |
| 考证 | t: 40%<br>考试的平均分                           |           |                  |
| 课程 | 时间                                         |           |                  |
| 开始 | 时间: 2019–11–25 21:25:04.0                  |           |                  |
| 结束 | 时间: 2021-11-25 21:25:04.0                  |           |                  |
|    |                                            |           |                  |
|    |                                            |           |                  |

7.点击课程页面的【任务】按钮,即可查看到课程的通知及参加讨论。

| <    | 思想道德修养与法律基础   | 班级        | < | 思想道德修养与法律基础          | Ľ |
|------|---------------|-----------|---|----------------------|---|
| 任务   | 章节            | <u>更多</u> |   |                      |   |
| 👤 讨论 |               | >         | , |                      |   |
|      | 下拉刷新可查看是否有新任务 |           |   |                      |   |
|      |               |           |   |                      |   |
|      |               |           |   |                      |   |
|      |               |           |   |                      |   |
|      |               |           |   | 没有话题,我来 <b>发表</b> 一个 |   |
|      |               |           |   |                      |   |
|      |               |           |   |                      |   |

8.到达考试规定的时间内,点击课程页面的【任务】下的考试,即可 参加考试,在规定的时间内完成答题,点击提交即可。

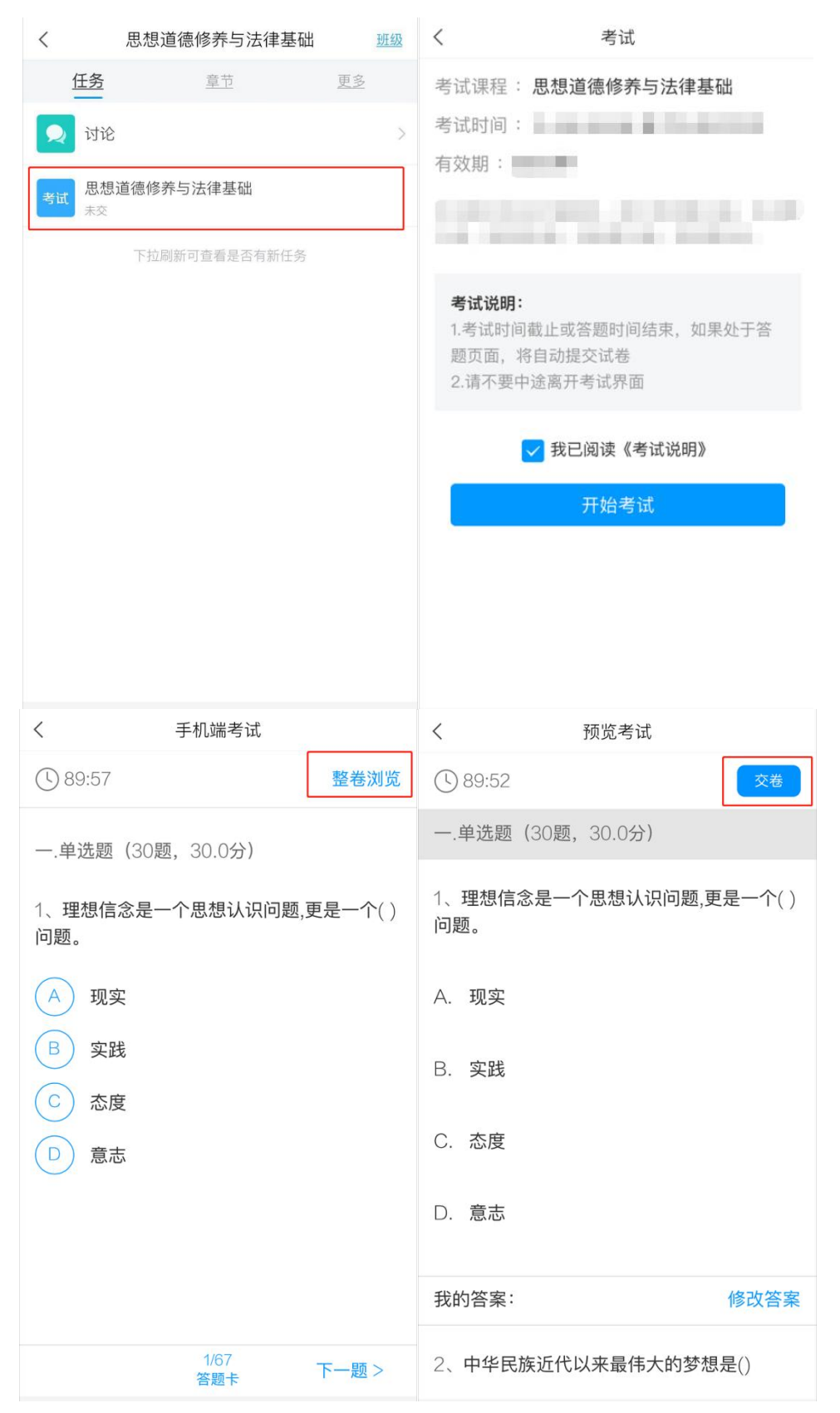

### 电脑端

1. 打开浏览器, 输入网址: <u>http://slzyjsxy.jxjy.chaoxing.com/login</u>

| 商洛职业技术学院继续 | 续教育平台   |
|------------|---------|
| 手机号登录      | 机构账号登录  |
| ₽₩ 18      |         |
| ▲ 密码       | え 応记密码? |
| 请输入右边四位数字  | 6211    |
| 登          | R A     |
|            |         |

2.选择机构账号登录方式,输入账号密码: 账号为身份证号,初始密码: edu@+身份证后六位 (例: edu@123456)。

| <b>商</b> 洛职业技术学科 | 元继续教育半古 |   |
|------------------|---------|---|
| 手机号登录            | 机构账号登录  |   |
| 医 献号             |         |   |
| ▲ 密码             | ☆ 忘记密码? |   |
| 请输入右边四位数字        | ₹ 228.  | Ę |
|                  | 登录      |   |

#### 3.登陆后点击"课程"板块

|   |                                                                 | 首页 ▼                                                         | • 邀请码          |
|---|-----------------------------------------------------------------|--------------------------------------------------------------|----------------|
|   | 账号管理                                                            | <ul> <li></li></ul>                                          | <b>3</b><br>小组 |
| l | ★ 首页                                                            | <b>夸题 图书 期刊 讲座</b>                                           |                |
| 1 | <ul> <li>* 专题创作</li> <li>* 课程</li> <li>※ 收件箱</li> </ul>         | 56个民族风俗禁忌           ● 第号   ● 3554 ★ 1362                     | 「松田田」          |
|   | <ol> <li>小组</li> <li>第记</li> <li>通讯录</li> <li>电脑同步云盘</li> </ol> | <ul> <li>世界博物馆艺术之旅</li> <li>● 81年版理 ● 5683 ★ 2667</li> </ul> | HQ million     |
|   |                                                                 | 古代历史细说<br>● 古代历史感说   ● 4048 ★ 1178                           | HZMBR          |
|   |                                                                 | 華凉菜及剩米饭的做法大全         ● 萬   ● 277 ★116                        | - NO.          |

4.点击课程进入学习,进入课程,首页中点击课程章节,即可进行课

#### 程学习。(观看课程视频,完成课后测验,完成考试)

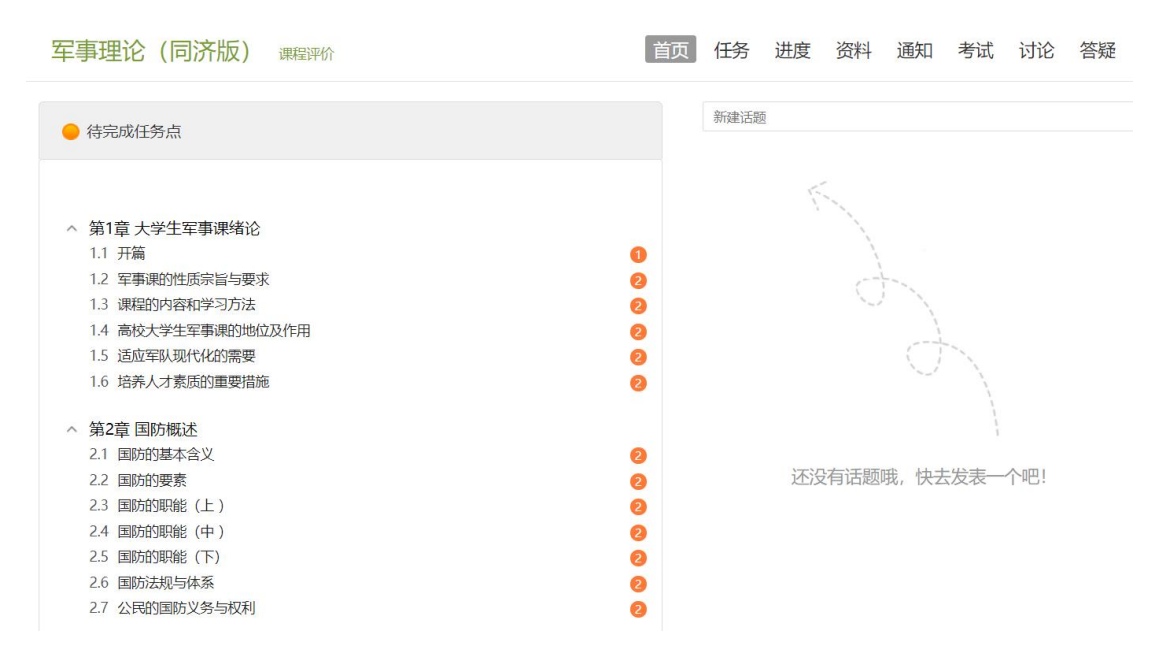

|          | 家   |
|----------|-----|
| 1 视频 😢 草 | 5测验 |

●任务点

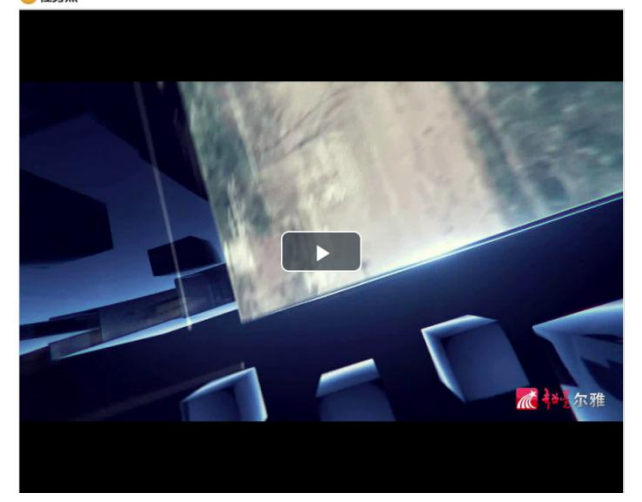

| 目录     | 讨论       | 笔记          |
|--------|----------|-------------|
| ~ 第1章  | 15 大学生军事 | 课绪论         |
| 1.1 开篇 |          | 0           |
| 1.2 军事 | 课的性质宗旨的  | 与要求 🛛 🙎     |
| 1.3 课程 | 的内容和学习7  | 方法 🛛 📀      |
| 1.4 高校 | 大学生军事课的  | 的地位及作用包     |
| 1.5 适应 | 军队现代化的需  | 需要 😢        |
| 1.6 培养 | 人才素质的重要  | 要措施 😢       |
| ~ 第2章  | 1 国防概述   |             |
| 2.1 国防 | 的基本含义    | 0           |
| 2.2 国防 | 的要素      | 0           |
| 2.3 国防 | 的职能(上)   | 0           |
| 2.4 国防 | 的职能 (中 ) | 0           |
| 2.5 国防 | 的职能 (下)  | 0           |
| 2.6 国防 | 法规与体系    | 0           |
| 2.7 公民 | 的国防义务与标  | 双利 🛛 🕗      |
| ~ 第3章  | 1 国防类型与  | 基本特征        |
| 3.1 扩张 | 型国防      | 0           |
| 3.2 自卫 | 防御型国防(_  | E) 🕗        |
| 3.3 自卫 | 防御型国防(   | F) 🕗        |
| 3.4 联盟 | 型国防 (上)  | 0           |
| 3.5 联盟 | 型国防 (下)  | 0           |
| 3.6 中立 | 型国防      | 0           |
| 3.7 现代 | 国防存在多种学  | 斗争形 130 2   |
| 3.8 现代 | 国防走质量建筑  | 军是国 34℃ . 2 |
| 3.9 现代 | 国防是国家行为  | 为具有威慑 2     |

| ● 任务点                                                                                                    | 目录讨论笔记》                                                                                                    |
|----------------------------------------------------------------------------------------------------|----------------------------------------------------------------------------------------------------|
| 课程的内容和学习方法 待做                                                                                                    | <ul> <li>第1章大学生军事课绪论</li> <li>1.1 开篇</li> <li>1.2 军事课的性质宗旨与要求</li> </ul>                                                                                                    |
| <ol> <li>【单选题】超星公司MOOC平台上学习大学生军事理论课程,应用学生欢迎的自由掌握安排学习时间,充分利用碎片的时间进行()的学习。</li> <li>A 稳定式</li> <li>B 线系式</li> <li>C 跳跃式</li> <li>D 间失式</li> </ol>                                                               | 1.3 课程的内容和学习方法         2           1.4 高校大学生军事课的地位及作用         1.5 适应军队现代化的需要         2           1.6 培养人才素质的重要措施         2           1.6 培养人才素质的重要措施         2           2.1 国防的基本含义         2           2.2 国防的要素         2           2.3 国防的职能(上)         2           2.4 国防的联络(上)         2           2.5 国际的职能(中)         2 |
| <ul> <li>2 【单选题】我们现在是在超星公司MOOC平台上学习大学生军事理论课程,学习的方法有         <ol> <li>()特征,即将军事理论课教学大纲的内容单元化,分成了128个知识小点,每一个知识小点数学时间大约是15分钟左右</li> <li>A MOOC</li> <li>B 脑前</li> <li>C 延后</li> <li>D 强化</li> </ol> </li> </ul> | 2.6 国防法规与体系     2.7 公民的国防义务与权利     2.6 国防法规与体系     2.7 公民的国防义务与权利     3.1 扩张型国防     3.2 自卫防弹型国防 (上)     3.3 自卫防弹型国防 (上)     3.3 自卫防弹型国防 (上)     3.4 联盟型国防 (上)     3.5 联盟型国防 (上)     3.5 联盟型国防 (上)     3.6 中立型国防     7. 现代国防存在多种斗争形式     3.8 现代国防存置建学会国政综元     2.9 加付国防管理建学会国政综元     2.9 加付国防管理建学会国政综合                           |
| <b>能时保存</b> 提实作业                                                                                                    | <ul> <li>第4章 国防建设</li> <li>4.1 国防领导体制</li> <li>4.2 我国的国防建设目标和战略任务</li> </ul>                                                                                                    |

5.点击课程页面的【通知】即可查看到该课程下的通知,请学生随时 保持关注,保证可以及时接收通知。

| 军事理论(同济                                                    | 版)                          |  | 首 | 颉 | 任务 | 进度 | 资料 | 通知 | 考试 | 讨论 | 答疑 |
|------------------------------------------------------------|-----------------------------|--|---|---|----|----|----|----|----|----|----|
| 我的通知                                                       |                             |  |   |   |    |    |    |    |    |    |    |
| <b>开课通知</b><br>发声时间:201<br>发送人:开课<br>班级:2019年1<br>已读:2/170 | 9-11-27 23:51<br>月用<br>人家学期 |  |   |   |    |    |    |    |    |    |    |

6.到达考试规定的时间内,点击课程页面的【考试】即可参加考试, 在规定的时间内完成答题,点击提交即可。

| 見道德修养与法律基础        | 首页 | 任务 | 进度 | 资料 | 通知 | 考试 | 讨论 | 答影 |
|-------------------|----|----|----|----|----|----|----|----|
| <b>我的考试</b>  待批考试 |    |    |    |    |    |    |    |    |
| 思想道德修养与法律基础       |    |    |    |    |    |    |    |    |
| 考试时间:             |    |    |    |    |    |    |    |    |
| 考试条件:             |    |    |    |    |    |    |    |    |
| 考试状态:待做           |    |    |    |    |    |    |    |    |
|                   |    |    |    |    |    |    |    |    |

| 总湿道德修养于/公律奉           | AU<br>                          | ◆ 返回列表   |
|-----------------------|---------------------------------|----------|
| 量: 67 满分: 100.0 都     | <u> </u>                        | 89' 53'' |
| ▲                     | 1 理想信念是一个思想认识问题,更是一个()问题。(1.0分) |          |
| 1 2 3 4               | A、 现实                           |          |
| 5 6 7 8<br>9 10 11 12 | B、 实践                           |          |
| 13 14 15 16           | C、 态度                           |          |
| 17 18 19 20           | D、意志                            |          |
| 21 22 23 24           |                                 |          |
| 29 30                 |                                 |          |
| 多选题 →                 |                                 |          |
| 答题详情                  | 上一题 当前第1题/共 67 题 下一题            | 交卷       |
|                       |                                 |          |